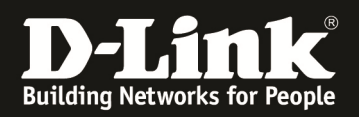

## **Grundlegende Informationen zur Einrichtung des** SSLVPN beim DSR-1000N/DSR-500N(FW 1.03B27).

### Szenario:

Benutzer möchte aus dem Ausland eine verschlüsselte Verbindung über das Internet in sein Netzwerk herstellen (z.B. um auf lokale Netzwerkfreigaben zugreifen zu können oder um Netzwerkblockaden umgehen zu können). Benutzer möchte auf seinem PC kein VPN Programm installieren.

Für weitergehende Funktionalitäten des SSLVPN schlagen Sie bitte im Handbuch nach.

Mit \* gekennzeichnete Werte sind bereits werkseitig vorhanden.

1.) WAN Status prüfen und ggfls. Internetverbindung herstellen

| WAN1 Information       |                                         |
|------------------------|-----------------------------------------|
| MAC Address:           | 00:18:E7:CD:69:52                       |
| IPv4 Address:          | 192.168.30.2 / 255.255.255.252          |
| IPv6 Address:          | fe80::218:e7ff:fecd:6952 / 64           |
| Wan State:             | UP                                      |
| NAT (IPv4 only):       | Enabled                                 |
| IPv4 Connection Type:  | Static IP                               |
| IPv6 Connection Type:  | Dynamic IP (DHCPv6)                     |
| IPv4 Connection State: | Connected                               |
| IPv6 Connection State: | Not Yet Connected                       |
| Link State:            | LINK UP                                 |
| WAN Mode:              | Use only single WAN port: Dedicated WAN |
| Gateway:               | 192.168.30.1                            |
| Primary DNS:           | 192.168.30.1                            |
| Secondary DNS:         | 192.168.10.1                            |
| Primary DNS(IPv6):     |                                         |
| Secondary DNS(IPv6):   |                                         |

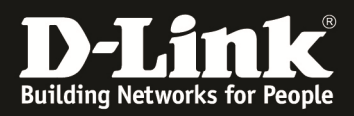

2.) Remote Management einschalten Wählen Sie "Tools" - "Admin" – "Remote Management"

| Product Page: DSR-1000N |                           |                                 |                             | Hardware Version: A1 Firm | ware Version: 1.03B38_WW                             |
|-------------------------|---------------------------|---------------------------------|-----------------------------|---------------------------|------------------------------------------------------|
|                         |                           |                                 |                             |                           |                                                      |
| D-Lit                   | nk                        |                                 |                             |                           |                                                      |
|                         |                           |                                 |                             |                           |                                                      |
| DSR-1000N               | SETUP                     | ADVANCED                        | TOOLS                       | STATUS                    | HELP                                                 |
| Admin D                 | Admin Settings            |                                 |                             |                           | Helpful Hints                                        |
| Date and Time           | Remote Management         |                                 |                             | LOGOUT                    | The System Name                                      |
| Log Settings 🕨 🕨        | SNMP                      | et the router identification na | ame.                        |                           | node identification and<br>remote logging.           |
| System                  | SNMP System Info          | Don't Save Setting              | s                           |                           | More                                                 |
| Firmware                | Contorn Name              |                                 |                             |                           |                                                      |
| Firmware via USB        | System Name               |                                 | D 1000N                     |                           |                                                      |
| System Chack            | System Name:              | DS                              | R-1000N                     |                           |                                                      |
| Schedules               |                           |                                 |                             |                           |                                                      |
| Schedules               |                           |                                 |                             |                           |                                                      |
|                         |                           |                                 |                             |                           |                                                      |
|                         |                           |                                 |                             |                           |                                                      |
|                         |                           |                                 |                             |                           |                                                      |
| UNIFIED SERV            | ICES ROUTER               |                                 |                             |                           |                                                      |
|                         |                           |                                 |                             |                           |                                                      |
| Product Page: DSR-1000N |                           |                                 |                             | Hardware Version: A1 Firm | ware Version: 1.03B38_WW                             |
|                         |                           |                                 |                             |                           |                                                      |
|                         |                           |                                 |                             |                           |                                                      |
|                         |                           |                                 |                             |                           |                                                      |
| DSR-1000N               | SETUP                     | ADVANCED                        | TOOLS                       | STATUS                    | HELP                                                 |
| Admin D                 |                           |                                 |                             |                           | Helpful Hints                                        |
| Date and Time           | REMOTE MANAGEMEN          | IT                              |                             | LOGOUT                    | Both HTTPS and telnet                                |
| Log Settings 🕨 🕨        | From this page a user can | configure the remote manag      | ement feature. This feature | can be used to manage     | a subset of IP addresses.<br>Administrator and Guest |
| System                  | the box remotely from W/  | AN side.                        |                             |                           | users are permitted to<br>login to the GUI, and User |
| Firmware                | Save Settings             | Don't Save Setting:             | S                           |                           | Login Policies will allow<br>remote management over  |
| Firmware via USB        | Remote Management         | t Enable                        |                             |                           | HTTPS to take place as<br>configured.                |
| Dynamic DNS             | Enable Remote Ma          | nagement: 🔽                     |                             |                           | More                                                 |
| System Check            | Access Type:              | All                             | IP Addresses 🔻              |                           |                                                      |
| Schedules               | From:                     |                                 |                             |                           |                                                      |
|                         | То:                       |                                 |                             |                           |                                                      |
|                         | IP Address:               |                                 |                             |                           |                                                      |
|                         | Port Number:              | 443                             | }                           |                           |                                                      |
|                         | Enable Remote SN          | MP: 🕅                           |                             |                           |                                                      |
|                         |                           |                                 |                             |                           |                                                      |
| UNIFIED SERV            | ICES ROUTER               |                                 |                             |                           |                                                      |

Setzen Sie das Häkchen bei "Enable Remote Management" und lassen Sie die restlichen Einstellung auf den Standardwerten und klicken Sie zum Speichern auf "Save Settings". Für

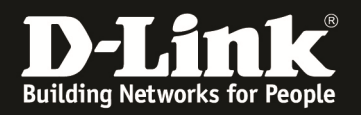

# **3.) "SSLVPN" für die gewünschte VPN-Verbindung anlegen.** Wählen Sie "VPN Settings" - "SSL VPN Server" – "Portal Layouts"

| Product Page: DSR-100 | ON     |                                                             |                                                                                                    |                                 | Hardware Version: A1 Firm  | ware Version: 1.03B12_WW                                                |  |  |  |  |
|-----------------------|--------|-------------------------------------------------------------|----------------------------------------------------------------------------------------------------|---------------------------------|----------------------------|-------------------------------------------------------------------------|--|--|--|--|
|                       |        | - 1 -8                                                      |                                                                                                    |                                 |                            |                                                                         |  |  |  |  |
|                       | ļ      | 1K                                                          |                                                                                                    |                                 |                            |                                                                         |  |  |  |  |
| DSR-1000N             |        | SETUR                                                       | ADVANCED                                                                                                    | TOOLS                           | STATUS                     | HELD                                                                    |  |  |  |  |
| Wizard                | D      | SLIDP                                                       | ADVANCED                                                                                                    | 10023                           | SIAIUS                     | Helpful Hints                                                           |  |  |  |  |
| Internet Settings     | •      | INTERNET CONNECTION                                         | N                                                                                                    |                                 | LOGOUT                     | _                                                                       |  |  |  |  |
| Wireless Settings     | •      |                                                             |                                                                                                    |                                 |                            | If you are new to<br>networking and have                                |  |  |  |  |
| Network Settings      | •<br>• | This page will guide you the<br>setting up of your internet | This page will guide you through common configuration tasks such as changing the password, timezone and<br>setting up of your internet connection. |                                 |                            |                                                                         |  |  |  |  |
| DMZ Setup             | •      | Internet Connection S                                       | Setup Wizard                                                                                                    |                                 |                            | and the router will run you<br>through a few simple                     |  |  |  |  |
| VPN Settings          | ►      | IPsec ▶                                                     | our easy to use Web-based                                                                                                    | Wizards to assist you in conne  | cting your new D-Link      | steps to get your network<br>up and running.                            |  |  |  |  |
| USB Settings          | •      | PPTP •                                                      | ernet, dick on the button be                                                                                                    | elow.                           |                            | If you consider yourself<br>an Advanced user and                        |  |  |  |  |
| VLAN Settings         | ►      | L2TP >                                                      | Internet Connec                                                                                                    | tion Setup Wizard               |                            | have configured a router<br>before, click Manual<br>Internet Connection |  |  |  |  |
|                       | 1      | SSL VPN Server                                              | Portal Layouts                                                                                                    | ire you have followed all steps | outlined in the Quick      | Setup to input all the settings manually.                               |  |  |  |  |
|                       |        | SSL VPN Client                                              | SSL VPN Policies                                                                                                    |                                 |                            | More                                                                    |  |  |  |  |
|                       |        | Manual Internet Col                                         | Resources                                                                                                    |                                 |                            |                                                                         |  |  |  |  |
|                       |        | If you would like to confic<br>the button below.            | Port Forwarding                                                                                                    | your new D-Link Systems Route   | er manually, then click on |                                                                         |  |  |  |  |
|                       |        |                                                             | Manual Internet                                                                                                    | Connection Setup                |                            |                                                                         |  |  |  |  |
|                       |        |                                                             |                                                                                                    |                                 |                            |                                                                         |  |  |  |  |
|                       |        |                                                             |                                                                                                    |                                 |                            |                                                                         |  |  |  |  |
| Product Page: DSR-100 | ON     |                                                             |                                                                                                    |                                 | Hardware Version: A1 Firm  | ware Version: 1.03B12 WW                                                |  |  |  |  |
| inoductinger bore 100 |        |                                                             |                                                                                                    |                                 |                            |                                                                         |  |  |  |  |
| D-I S                 | -      |                                                             |                                                                                                    |                                 |                            |                                                                         |  |  |  |  |
|                       |        |                                                             |                                                                                                    |                                 |                            |                                                                         |  |  |  |  |
| DSR-1000N             |        | SETUP                                                       | ADVANCED                                                                                                    | TOOLS                           | STATUS                     | HELP                                                                    |  |  |  |  |
| Wizard                | •      |                                                             |                                                                                                    |                                 |                            | Helpful Hints                                                           |  |  |  |  |
| Internet Settings     |        |                                                             | Operation                                                                                                    | succeeded                       |                            |                                                                         |  |  |  |  |
| Wireless Settings     |        | PORTAL LAYOUTS                                              |                                                                                                    |                                 | LOGOUT                     | The router allows you to<br>create a custom page for                    |  |  |  |  |
| Network Settings      | •      | The table lists the SSL port                                | al layouts configured for th                                                                                                    | is device and allows several op | erations on the portal     | that is presented upon                                                  |  |  |  |  |
| DMZ Setup             | •      | layouts.                                                    |                                                                                                    |                                 |                            | instructions, available<br>services, and other usage                    |  |  |  |  |
| VPN Settings          |        | List of of Layouts                                          |                                                                                                    |                                 |                            | details that are specific to<br>a domain are useful to                  |  |  |  |  |
| USB Settings          |        | Layout Name                                                 | Use Count                                                                                                    | Portal U                        | JRL                        | present on the<br>authentication portal.                                |  |  |  |  |
| VI AN Settings        |        | SSLVPN*                                                     | 1                                                                                                    | https://192.168.30.2            | 2/portal/SSLVPN            | Portals are assigned to<br>the user domain.                             |  |  |  |  |
|                       |        | DLink                                                       | 0                                                                                                    | https://192.168.30              | .2/portal/DLink            | More                                                                    |  |  |  |  |
|                       |        | E                                                           | Edit Delete                                                                                                    | Set Default Add                 |                            |                                                                         |  |  |  |  |
|                       |        |                                                             |                                                                                                    |                                 |                            |                                                                         |  |  |  |  |
|                       |        |                                                             |                                                                                                    |                                 |                            |                                                                         |  |  |  |  |
|                       |        |                                                             |                                                                                                    |                                 |                            |                                                                         |  |  |  |  |
|                       |        |                                                             |                                                                                                    |                                 |                            |                                                                         |  |  |  |  |

Klicken Sie auf Add um eine neues VPN anzulegen oder bearbeiten (Edit) Sie das bereits werkseitig angelegte SSLVPN\*.

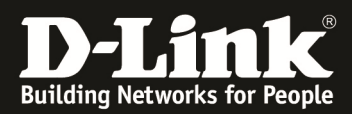

| Product Page: DSR-1000N |                                                     |                                |                            | Hardware Version: A1 Firm  | ware Version: 1.03B12_WW                           |
|-------------------------|-----------------------------------------------------|--------------------------------|----------------------------|----------------------------|----------------------------------------------------|
|                         |                                                     |                                |                            |                            |                                                    |
|                         | 1 <b>K</b>                                          |                                |                            |                            |                                                    |
|                         |                                                     |                                |                            |                            |                                                    |
| DSR-1000N               | SETUP                                               | ADVANCED                       | TOOLS                      | STATUS                     | HELP                                               |
| Wizard 🕨                |                                                     |                                |                            |                            | Helpful Hints                                      |
| Internet Settings       | PORTAL LAYOUT CON                                   | FIGURATION                     |                            | LOGOUT                     | When remote users want                             |
| Wireless Settings 🕨     | This page allows you to ad                          | dd a new portal lavout or edit | the configuration of an ex | visting portal layout. The | to access the private<br>network through an SSL    |
| Network Settings        | details will then be display<br>under the VPN menu. | ed in the List of Portal Layou | ts table on the SSL VPN Se | rver > Portal Layouts page | tunnel (either using the<br>Port Forwarding or VPN |
| DMZ Setup               | Save Settings                                       | Don't Save Setting             | s                          |                            | through the Client Portal.                         |
| VPN Settings            |                                                     |                                |                            |                            | authentication fields to                           |
| USB Settings            | Portal Layout and Th                                | eme Name                       |                            |                            | access levels and<br>privileges as determined      |
| VLAN Settings           | Portal Layout Name                                  | e: DLi                         | nk                         |                            | by the router.                                     |
|                         | Portal Site Title (or                               | ptional): DLi                  | nk-DCE                     |                            | More                                               |
|                         | Banner Title (Option                                | al): DLi                       | nk-DCE                     |                            |                                                    |
|                         |                                                     | We                             | lcome_to_DSR-1000N         | SSLVPN                     |                                                    |
|                         | Banner Message (o                                   | ptional) :                     |                            |                            |                                                    |
|                         |                                                     |                                |                            |                            |                                                    |
|                         | Display banner mes<br>on login page:                | ssage 🗸                        |                            |                            |                                                    |
|                         | HTTP meta tags for<br>control (recommen             | r cache<br>ded):               |                            |                            |                                                    |
|                         | ActiveX web cache                                   | cleaner:                       |                            |                            |                                                    |
|                         | SSL VPN Portal Pages                                | s to Display                   |                            |                            |                                                    |
|                         | VPN Tunnel page:                                    | V                              |                            |                            |                                                    |
|                         | Port Forwarding:                                    |                                |                            |                            |                                                    |
| UNIFIED SERV            |                                                     |                                |                            |                            |                                                    |

Bitte geben Sie wie im Beispiel angegeben, die Beschreibung für den jeweiligen Service ein und klicken Sie zum Speichern auf "Save Settings" (Derzeit werden leider keine Leerzeichen in der Banner-Meldung unterstützt.)

| Product Page: DSR-1000N |        |                           |                        |                                   | Hardware Version: A1 Firm | ware Version: 1.03B12_WW                               |
|-------------------------|--------|---------------------------|------------------------|-----------------------------------|---------------------------|--------------------------------------------------------|
| D-Li                    | nk     | Č                         |                        |                                   |                           |                                                        |
| DSR-1000N               |        | SETUP                     | ADVANCED               | TOOLS                             | STATUS                    | HELP                                                   |
| Wizard 🕨                |        |                           | Operati                | on succeeded                      |                           | Helpful Hints                                          |
| Internet Settings       | PORT   |                           |                        |                                   | LOGOUT                    | The router allows you to                               |
| Wireless Settings       |        |                           |                        |                                   |                           | create a custom page for<br>remote SSL VPN users       |
| Network Settings        | The t  | able lists the SSL portal | layouts configured for | this device and allows several op | erations on the portal    | that is presented upon<br>authentication. Login        |
| DMZ Setup               |        |                           |                        |                                   |                           | instructions, available<br>services, and other usage   |
| VPN Settings            | List o | of of Layouts             |                        |                                   |                           | details that are specific to<br>a domain are useful to |
| USB Settings            |        | Layout Name               | Use Count              | Portal                            | JRL                       | present on the authentication portal.                  |
| VLAN Settings           |        | SSLVPN*                   | 1                      | https://192.168.30.               | 2/portal/SSLVPN           | Portals are assigned to<br>the user domain.            |
|                         |        | DLink                     | 0                      | https://192.168.30                | .2/portal/DLink           | More                                                   |
|                         |        | Ed                        | it Delete              | Set Default Add                   |                           |                                                        |
| UNIFIED SERV            | ICES   |                           |                        |                                   |                           |                                                        |

In der Übersicht sehen Sie den/die von Ihnen angelegten SSLVPN(s) inkl. des Standard VPN.

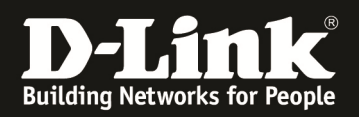

### 4.) Konfigurieren des SSLVPN Clientbereiches

| Product Page: DSR-1000N |                                                        |                                                                  |                                                                    | Hardware Version: A1 Firm                            | ware Version: 1.03B12_WW                                     |
|-------------------------|--------------------------------------------------------|------------------------------------------------------------------|--------------------------------------------------------------------|------------------------------------------------------|--------------------------------------------------------------|
| D-Liı                   | n <b>k</b>                                             |                                                                  |                                                                    |                                                      |                                                              |
| DSR-1000N               | SETUP                                                  | ADVANCED                                                         | TOOLS                                                              | STATUS                                               | HELP                                                         |
| Wizard 🕨                |                                                        |                                                                  |                                                                    |                                                      | Helpful Hints                                                |
| Internet Settings       | SSL VPN CLIENT                                         |                                                                  |                                                                    | LOGOUT                                               | An SSL VPN tunnel dient                                      |
| Wireless Settings       | An SSL VPN tunnel dient r                              | rovides a point-to-point conn                                    | ection between the browser-                                        | side machine and this                                | provides a point-to-point<br>connection between the          |
| Network Settings        | device. When a SSL VPN of<br>and WINS settings is auto | lient is launched from the use<br>matically created, which allow | er portal, a "network adapter"<br>vs local applications to talk to | ' with an IP address, DNS<br>services on the private | browser-side machine and<br>this router.                     |
| DMZ Setup               | network without any spec                               | ial network configuration on t                                   | the remote SSL VPN dient mad                                       | hine.                                                | When a SSL VPN client is<br>launched from the user           |
| VPN Settings            | IPsec 🕨                                                | Don't Save Setting                                               | S                                                                  |                                                      | adapter" with an IP                                          |
| USB Settings            | РРТР 🕨                                                 | ige                                                              |                                                                    |                                                      | corporate subnet, DNS<br>and WINS settings is                |
| VLAN Settings           | L2TP                                                   | l Support:                                                       |                                                                    |                                                      | automatically created.<br>The IP addresses of the            |
|                         | SSL VPN Server 🔹 🕨                                     | Ŋ:                                                               |                                                                    |                                                      | client's network interfaces<br>(Ethernet, Wireless, etc.)    |
|                         | SSL VPN Client                                         | SSL VPN Client                                                   |                                                                    |                                                      | router's IP address or a                                     |
|                         | Secondary DNS Se                                       | Configured Client<br>Routes                                      |                                                                    |                                                      | LAN that is being<br>accessed through the SSL<br>VPN tunnel. |
|                         | Client Address Rar                                     | SSL VPN Client Portal                                            | 2.168.251.1                                                        |                                                      | More                                                         |
|                         | Client Address Ran                                     | ge End: 192                                                      | 2.168.251.254                                                      |                                                      |                                                              |
|                         | LCP Timeout:                                           | 60                                                               | (Seconds)                                                          |                                                      |                                                              |
| UNIFIED SERV            | ICES ROUTER                                            |                                                                  |                                                                    |                                                      |                                                              |

Klicken Sie auf SSLVPN um die Clienteinstellungen anzupassen.

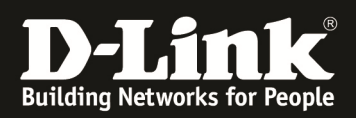

| Product Page: DSR-1000N |                                                        |                                                                  |                               | Hardware Version: A1 Firm | ware Version: 1.03B12_WW                                                          |
|-------------------------|--------------------------------------------------------|------------------------------------------------------------------|-------------------------------|---------------------------|-----------------------------------------------------------------------------------|
| D-Li                    | n <b>k</b>                                             |                                                                  |                               |                           |                                                                                   |
| DSR-1000N               | SETUP                                                  | ADVANCED                                                         | TOOLS                         | STATUS                    | HELP                                                                              |
| Wizard 🕨                |                                                        |                                                                  |                               |                           | Helpful Hints                                                                     |
| Internet Settings       | SSL VPN CLIENT                                         |                                                                  |                               | LOGOUT                    | An SSL VPN tunnel dient                                                           |
| Wireless Settings 🔹 🕨   | An SSL VPN tunnel dient r                              | rovides a point-to-point conn                                    | action between the browser-   | side machine and this     | provides a point-to-point<br>connection between the                               |
| Network Settings        | device. When a SSL VPN of<br>and WINS settings is auto | dient is launched from the use<br>matically created, which allow | r portal, a "network adapter" | with an IP address, DNS   | browser-side machine and this router.                                             |
| DMZ Setup               | network without any spec                               | ial network configuration on t                                   | he remote SSL VPN dient mac   | hine.                     | When a SSL VPN client is<br>launched from the user                                |
| VPN Settings            | Save Settings                                          | Don't Save Setting                                               | 5                             |                           | adapter" with an IP                                                               |
| USB Settings            | Client IP Address Rar                                  | nge                                                              |                               |                           | corporate subnet, DNS<br>and WINS settings is                                     |
| VLAN Settings           | Enable Split Tunne                                     | Support:                                                         |                               |                           | automatically created.<br>The IP addresses of the                                 |
|                         | DNS Suffix (Optional                                   | ):                                                               |                               |                           | client's network interfaces<br>(Ethernet, Wireless, etc.)                         |
|                         | Primary DNS Serve                                      | (Optional):                                                      |                               |                           | cannot be identical to the<br>router's IP address or a<br>server on the corporate |
|                         | Secondary DNS Ser                                      | ver (Optional) :                                                 |                               |                           | LAN that is being<br>accessed through the SSL                                     |
|                         | Client Address Ran                                     | ge Begin: 192                                                    | .168.200.1                    |                           | VPN tunnel.                                                                       |
|                         | Client Address Ran                                     | ge End: 192                                                      | .168.200.254                  |                           |                                                                                   |
|                         | LCP Timeout:                                           | 60                                                               | (Seconds)                     |                           |                                                                                   |
| UNIFIED SERV            | ICES ROUTER                                            |                                                                  |                               |                           |                                                                                   |

Passen Sie die Clienteinstellungen Ihren Bedürfnissen an (standardmäßig ist als Client-IP-Bereich 192.168.251.1-254 eingestellt) und klicken Sie zum Speichern auf "Save Settings" (Bitte verwenden Sie nicht den LAN IP Adressbereich des DSR-1000N.)

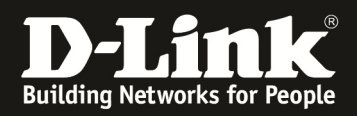

5.) Einrichten der SSLVPN Domäne

| Product Page: DSR-1000N |                             |                             |                             | Hardware Version: A1 Firm  | ware Version: 1.03B12_WW                                |
|-------------------------|-----------------------------|-----------------------------|-----------------------------|----------------------------|---------------------------------------------------------|
| D-Li                    | nk                          |                             |                             |                            |                                                         |
| DSR-1000N               | SETUP                       | ADVANCED                    | TOOLS                       | STATUS                     | HELP                                                    |
| Application Rules       |                             |                             |                             |                            | Helpful Hints                                           |
| Website Filter 🔹 🕨      | DOMAINS                     |                             |                             | LOGOUT                     | The Domain determines                                   |
| Firewall Settings       | This page shows the list of | fadded domains to the route | r. The user can add, delete | and edit the domains also. | the authentication method<br>for a VPN or GUI user. For |
| Wireless Settings 🔶     |                             |                             |                             |                            | SSL VPN connections, the<br>domain sets the portal      |
| Advanced Network 🔸      | List of Domains             |                             |                             |                            | SSL VPN features.                                       |
| Routing <b>&gt;</b>     | Domain Name                 | Authenticat                 | ion Type P                  | ortal Layout Name          | first, and then a new                                   |
| Certificates            | SSLVPN                      | Local User D                | atabase                     | SSLVPN                     | assigned to the Domain.                                 |
| Users D                 | Get Users DB                | Edit De                     | lete Add                    |                            | specific SSL VPN users to<br>an already-configured      |
| IP/MAC Binding          | Domains                     |                             |                             |                            | Group.                                                  |
| IPv6                    | Groups                      |                             |                             |                            | More                                                    |
| Radius Settings         | Users                       |                             |                             |                            |                                                         |
| Switch Settings         |                             |                             |                             |                            |                                                         |
|                         |                             |                             |                             |                            |                                                         |
| UNIFIED SER             | ICES ROUTER                 |                             |                             |                            |                                                         |

Klicken Sie auf Add um eine neues Domäne anzulegen oder bearbeiten (Edit) Sie die bereits Werkseitig angelegte SSLVPN\* Domäne.

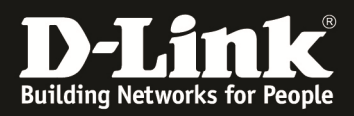

| D-Li              | 7  | <b>1k</b>                  |                   | _                   |            |        |                                                 |
|-------------------|----|----------------------------|-------------------|---------------------|------------|--------|-------------------------------------------------|
| DSR-1000N         |    | SETUP                      | ADVANCED          | τοοι                | .s         | STATUS | HELP                                            |
| Application Rules | •  |                            |                   |                     |            |        | Helpful Hints                                   |
| Website Filter    | ►  | DOMAINS                    |                   |                     |            | LOGOUT | Do you know that a                              |
| Firewall Settings | ►  | This page allows a user to | add a new domain. |                     |            |        | domain can have multiple groups attached to it. |
| Wireless Settings | ►  | Save Settings              | Don't Save Sett   | ings                |            |        | More                                            |
| Advanced Network  | ►  |                            | 6                 |                     |            |        |                                                 |
| Routing           | ►  | Domains Configura          | ave Settings      |                     |            |        |                                                 |
| Certificates      |    | Domain Name:               |                   | DLink               |            |        |                                                 |
| Users             | ⊳  | Authentication Typ         | De:               | Local User Database | e 🗸        |        |                                                 |
| IP/MAC Binding    |    | Select Portal:             |                   | DLink 👻             |            |        |                                                 |
| IPv6              | ►  | Authentication Ser         | ver 1:            |                     |            |        |                                                 |
| Radius Settings   |    | Authentication Ser         | ver 2:            |                     | (Optional) |        |                                                 |
| Switch Settings   |    | Authentication Ser         | ver 3:            |                     | (Optional) |        |                                                 |
|                   |    | Timeout:                   |                   | 480 (Seconds        | )          |        |                                                 |
|                   |    | Retries:                   |                   | 5                   |            |        |                                                 |
|                   |    | Authentication Sec         | cret:             |                     |            |        |                                                 |
|                   |    | Authentication Sec         | ret2:             |                     |            |        |                                                 |
|                   |    | Workgroup:                 |                   |                     |            |        |                                                 |
|                   |    | Second Workgroup           | .                 |                     | (Optional) |        |                                                 |
|                   |    | LDAP Base DN:              |                   |                     |            |        |                                                 |
|                   |    | Second LDAP Base           | DN                |                     | (Optional) |        |                                                 |
|                   |    | Active Directory Do        | omain:            |                     |            |        |                                                 |
|                   |    | Second Active Dire         | ctory Domain      |                     | (Optional) |        |                                                 |
|                   | RV |                            |                   |                     |            |        |                                                 |

Im Beispiel wurde der gleiche Name für die Domäne verwendet, um die Übersichtlichkeit zu erhöhen. Gleichzeitig wird die "Local User Database" unter Authentication Type ausgewählt. (Sollten Sie eine der anderen Authentifizierungsarten verwenden, bitte entsprechend auswählen.) Als Portal wurde hier "DLink" ausgewählt, welches in den vorangegangen Schritten angelegt wurde. Die anderen Einstellungen werden in diesem Beispiel nicht verändert. Klicken Sie auf den Button "Save Settings" um die Eingaben zu übernehmen.

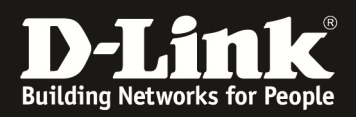

| Product Page: DSR-1000N |                             |                            |                             | Hardware Version: A1 Firm  | ware Version: 1.03B12_WW                           |
|-------------------------|-----------------------------|----------------------------|-----------------------------|----------------------------|----------------------------------------------------|
| D T S                   | 1-                          |                            |                             |                            |                                                    |
|                         |                             |                            |                             |                            |                                                    |
| DSR-1000N               | SETUP                       | ADVANCED                   | TOOLS                       | STATUS                     | HELP                                               |
| Application Rules       |                             | Operation                  | succeeded                   |                            | Helpful Hints                                      |
| Website Filter 🕨 🕨      | DOMAINS                     |                            |                             | LOGOUT                     | The Domain determines                              |
| Firewall Settings       |                             |                            |                             |                            | for a VPN or GUI user. For                         |
| Wireless Settings 🔶     | This page shows the list of | added domains to the route | r. The user can add, delete | and edit the domains also. | domain sets the portal                             |
| Advanced Network 🕨      | List of Domains             |                            |                             |                            | SSL VPN features.                                  |
| Routing ▶               | Domain Name                 | Authenticat                | ion Type P                  | ortal Layout Name          | first, and then a new<br>Group can be created and  |
| Certificates            | SSLVPN *                    | Local User D               | atabase                     | SSLVPN                     | assigned to the Domain.<br>The last step is to add |
| Users D                 | DLink                       | Local User D               | atabase                     | DLink                      | specific SSL VPN users to<br>an already-configured |
| IP/MAC Binding          |                             | Edit De                    | lete Add                    |                            | Group.                                             |
| IPv6                    |                             |                            |                             |                            | More                                               |
| Radius Settings         |                             |                            |                             |                            |                                                    |
| Switch Settings         |                             |                            |                             |                            |                                                    |
|                         |                             |                            |                             |                            |                                                    |
| UNIFIED SERV            | ICES ROUTER                 |                            |                             |                            |                                                    |

In der Übersicht sehen Sie den/die von Ihnen angelegten Domänen für das SSLVPN inkl. der standardmäßig Angelegten Domäne SSLVPN.

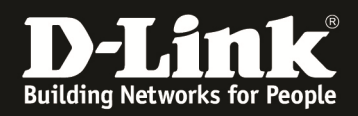

### 6.) Anlegen der Benutzerkonten für das SSLVPN

| Product Page: DSR-1000N |                                                        |                        |                            |                     | Hardware Version: A1 Firm | ware Version: 1.03B12_WW                                                     |
|-------------------------|--------------------------------------------------------|------------------------|----------------------------|---------------------|---------------------------|------------------------------------------------------------------------------|
|                         |                                                        |                        |                            |                     |                           |                                                                              |
|                         | าเรื                                                   |                        |                            |                     |                           |                                                                              |
|                         |                                                        |                        |                            |                     |                           |                                                                              |
| DSR-1000N               | SETUP                                                  | ADVANCE                | D                          | TOOLS               | STATUS                    | HELP                                                                         |
| Application Rules       |                                                        |                        |                            |                     |                           | Helpful Hints                                                                |
| Website Filter 🔹 🕨      | USERS                                                  |                        |                            |                     | LOGOUT                    | Authentication of the                                                        |
| Firewall Settings       | This page shows a list of                              | available users in th  | e svstem. A user           | can add. delete and | edit the users also. This | users (IPsec, SSL VPN, or<br>GUI) is done by the router                      |
| Wireless Settings 🔹 🕨   | page can also be used fo                               | or setting policies on | users.                     |                     |                           | using either a local<br>database on the router or<br>external authentication |
| Advanced Network 🔸      | List of Users                                          |                        |                            |                     |                           | servers (i.e. LDAP or<br>RADIUS), User level                                 |
| Routing ▶               | User Name                                              | Group Type             | Auther                     | tication Domain     | Login Status              | policies can be specified<br>by browser, IP address of                       |
| Certificates            | admin *                                                | SSLVPN Administra      | tor Local                  | User Database       | Enabled (LAN and WAN)     | the host, and whether the user can login to the                              |
| Users D                 | Get Users DB                                           | SLVPN Guest            | Local                      | User Database       | Disabled                  | router's GUI in addition to<br>the SSL VPN portal                            |
| IP/MAC Binding          | Domains                                                | DLink SSL VPN U        | lser Local                 | User Database       | Enabled (LAN and WAN)     | More                                                                         |
| IPv6 ►                  | Groups                                                 | Edit                   | Delete                     | Add                 |                           |                                                                              |
| Radius Settings         | Users                                                  |                        |                            |                     | D 10                      |                                                                              |
| Switch Settings         | Login                                                  | rolicies Po            | IICIES BY Bro              | wsers Policie       | es by IP                  |                                                                              |
|                         |                                                        |                        |                            |                     |                           |                                                                              |
| UNIFIED SERV            | ICES ROUTER                                            |                        |                            |                     |                           |                                                                              |
| Product Page: DSR-1000N |                                                        |                        |                            |                     | Hardware Version: A1 Firm | ware Version: 1.03B12_WW                                                     |
|                         |                                                        |                        |                            |                     |                           |                                                                              |
| D-Li                    |                                                        |                        |                            |                     |                           |                                                                              |
|                         |                                                        |                        |                            |                     |                           |                                                                              |
| DSR-1000N               | SETUP                                                  | ADVANCE                | D                          | TOOLS               | STATUS                    | HELP                                                                         |
| Application Rules       |                                                        | 0                      | peration succe             | eded                |                           | Helpful Hints                                                                |
| Website Filter 🕨 🕨      | USERS                                                  |                        |                            |                     | LOGOUT                    | Authentication of the                                                        |
| Firewall Settings       |                                                        |                        |                            |                     |                           | GUI) is done by the router                                                   |
| Wireless Settings 🕨     | This page shows a list of<br>page can also be used for | available users in the | e system. A user<br>users. | can add, delete and | edit the users also. This | database on the router or                                                    |
| Advanced Network 🕨      | List of Usors                                          |                        |                            |                     |                           | servers (i.e. LDAP or<br>RADIUS), User level                                 |
| Routing                 |                                                        | roup Type              | Authent                    | ication Domain      | Login Status              | policies can be specified<br>by browser, IP address of                       |
| Certificates            | admin <sup>*</sup> SS                                  | VPN Administrat        | or Local                   | Iser Database       |                           | the host, and whether the<br>user can login to the                           |
| Users D                 | aunin so                                               | LVPN Guest             | Local                      | Jser Database       | Disabled                  | router's GUI in addition to<br>the SSL VPN portal                            |
| IP/MAC Binding          | guest -                                                |                        |                            |                     |                           | More                                                                         |
| IPv6                    |                                                        | Edit                   | Delete                     | Add                 |                           |                                                                              |
| Radius Settings         | Login                                                  | n Policies Po          | licies By Bro              | wsers Policie       | es By IP                  |                                                                              |
| Switch Settings         |                                                        |                        |                            |                     |                           |                                                                              |
|                         |                                                        |                        |                            |                     |                           |                                                                              |
| UNIFIED SERV            | ICES ROUTER                                            |                        |                            |                     |                           |                                                                              |

Klicken Sie auf Add um einen neuen Benutzer anzulegen oder bearbeiten (Edit) Sie einen bereits werkseitig angelegten Benutzer.

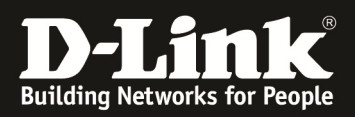

| Product Page: DSR-1000N |                            |                       |              | Hardware Version: A1 Firm | nware Version: 1.03B12_WW                       |
|-------------------------|----------------------------|-----------------------|--------------|---------------------------|-------------------------------------------------|
| D-Li                    | n <b>k</b>                 |                       | _            |                           |                                                 |
| DSR-1000N               | SETUP                      | ADVANCED              | TOOLS        | STATUS                    | HELP                                            |
| Application Rules       |                            |                       |              |                           | Helpful Hints                                   |
| Website Filter 🕨 🕨      | USERS CONFIGURATION        | DN                    |              | LOGOUT                    | This page provides a                            |
| Firewall Settings       | This page allows a user to | add new system users. |              |                           | consolidated database,<br>where you can add     |
| Wireless Settings 🔶     | Save Settings              | Don't Save Setting    | s            |                           | different types of system<br>users and then can |
| Advanced Network 🔸      |                            |                       |              |                           | different domains.                              |
| Routing                 | Users Configuration        |                       |              |                           | More                                            |
| Certificates            | User Name:                 | DLi                   | nk-SSL-User  |                           |                                                 |
| Users D                 | First Name:                | Ma                    | x            |                           |                                                 |
| IP/MAC Binding          | Last Name:                 | Mu                    | stermann     |                           |                                                 |
| IPv6                    | User Type:                 | SS                    | L VPN User 👻 |                           |                                                 |
| Radius Settings         | Select Group:              | DL                    | ink 👻        |                           |                                                 |
| Switch Settings         | Password:                  | ••                    | ••••         |                           |                                                 |
|                         | Confirm Password:          | ••                    | ••••         |                           |                                                 |
|                         | Idle Timeout:              | 60                    | (Min         | utes)                     |                                                 |
| UNIFIED SERV            | ICES ROUTER                |                       |              |                           |                                                 |

Passen Sie die Benutzereinstellungen Ihren Bedürfnissen an und klicken Sie zum Speichern auf "Save Settings". Als Gruppe/Portal/Domäne wurde hier "DLink" ausgewählt, welche in den vorangegangen Schritten angelegt wurde. Weiterhin wurde der Username als SSL VPN User definiert.

| Product Page: DSR-1000N Hardware Version: A1 Firmware Version: 1.03B12_WW |                                                                                                    |                                                                       |        |               |                       |                       |                                                                              |  |
|---------------------------------------------------------------------------|----------------------------------------------------------------------------------------------------|-----------------------------------------------------------------------|--------|---------------|-----------------------|-----------------------|------------------------------------------------------------------------------|--|
| D-Li                                                                      | nI                                                                                                    | <                                                                     |        |               |                       |                       |                                                                              |  |
| DSR-1000N                                                                 |                                                                                                    | SETUP                                                                 |        | ADVANCED      | TOOLS                 | STATUS                | HELP                                                                         |  |
| Application Rules                                                         |                                                                                                    |                                                                       |        | Operat        | tion succeeded        |                       | Helpful Hints                                                                |  |
| Website Filter 🕨 🕨                                                        | USE                                                                                                    | RS                                                                    |        |               |                       | LOGOUT                | Authentication of the                                                        |  |
| Firewall Settings                                                         |                                                                                                    |                                                                       |        |               |                       |                       | users (IPsec, SSL VPN, or<br>GUI) is done by the router                      |  |
| Wireless Settings 🔹 🕨                                                     | This page shows a list of available users in the system. A user can add, delete and edit the users also. This<br>page can also be used for setting policies on users. |                                                                       |        |               |                       |                       | using either a local<br>database on the router or<br>external authentication |  |
| Advanced Network 🕨                                                        | 1.5-1                                                                                                    | external authentication<br>servers (i.e. LDAP or<br>DADRI (i.e. LDAP) |        |               |                       |                       |                                                                              |  |
| Routing ▶                                                                 | LIST                                                                                                    | List of Users policies can be peddeen of                              |        |               |                       |                       |                                                                              |  |
| Certificates                                                              |                                                                                                    | User Name                                                             | Group  | Туре          | Authentication Domain | Login Status          | the host, and whether the                                                    |  |
| Users D                                                                   |                                                                                                    | admin*                                                                | SSLVPN | Administrator | Local User Database   | Enabled (LAN and WAN) | router's GUI in addition to                                                  |  |
|                                                                           |                                                                                                    | guest *                                                               | SSLVPN | Guest         | Local User Database   | Disabled              | the SSL VPN portal                                                           |  |
|                                                                           |                                                                                                    | DLink-SSL-User                                                        | DLink  | SSL VPN User  | Local User Database   | Enabled (LAN and WAN) | More                                                                         |  |
| IPv6 ►                                                                    |                                                                                                    |                                                                       |        |               |                       |                       |                                                                              |  |
| Radius Settings                                                           |                                                                                                    |                                                                       |        | Luit          | Delete                |                       |                                                                              |  |
| Switch Settings Login Policies Policies By Browsers Policies By IP        |                                                                                                    |                                                                       |        |               |                       |                       |                                                                              |  |
|                                                                           |                                                                                                    |                                                                       |        |               |                       |                       |                                                                              |  |
| UNIFIED SERVICES ROUTER                                                   |                                                                                                    |                                                                       |        |               |                       |                       |                                                                              |  |

In der Übersicht sehen Sie den/die von Ihnen angelegten Benutzer für das System inkl. der standardmäßig angelegten Benutzer.

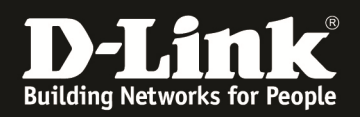

### 7.) Testen des SSLVPN

| DLink-DCE - Microsoft Internet E          | ixplorer                                              |                      |
|-------------------------------------------|-------------------------------------------------------|----------------------|
| Datei Bearbeiten Ansicht Favoriten        | Extras ?                                              | A.                   |
| 🕝 Zurück 👻 🕑 👻 🛃 🔮 🦿                      | 🏠 🔎 Suchen 🤺 Favoriten 🥝 🎯 - 🌺 🥽 🦓                    |                      |
| Adresse 🗃 https://192.168.30.2/scgi-bin/j | /platform.cgi?page=portalLogin.htm&portal=DLink       | Vechseln zu Links >> |
| Product Page: DSR-1000N                   | Hardware Version: A1 Firmware V                       | /ersion: 1.03B12_WW  |
| D-Liı                                     | n <b>ik</b>                                           |                      |
| DSR-1000N //                              |                                                       |                      |
|                                           | LOGIN                                                 |                      |
|                                           | DLink-DCE                                             |                      |
|                                           | Welcome_to_DSR-1000N_SSLVPN                           |                      |
|                                           |                                                       |                      |
|                                           | Username: DLink-SSL-User<br>Password: ••••••<br>Login |                      |
| UNIFIED SERV                              | ICES ROUTER                                           |                      |
|                                           | Copyright © 2010 D-Link Corporation.                  |                      |
| Errtig                                    |                                                       | 🔮 Internet           |

Öffnen Sie die Webseite des SSLVPN (in diesem Fall <u>https://192.168.30.2/portal/DLink</u>) und geben Sie den Benutzernamen und das Passwort des SSLVPN Benutzers ein. Mit "Login" senden Sie die Eingaben an das Gerät und loggen sich remote ein.

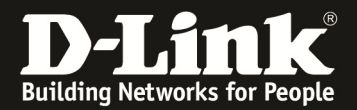

| DLink-DCE - Microsoft Internet Explorer                                                                                                    |                                             |                     |
|----------------------------------------------------------------------------------------------------|---------------------------------------------|---------------------|
| Datei Bearbeiten Ansicht Eavoriten Extras ?                                                                                                    |                                             | <u></u>             |
| 🌀 Zurück 🔹 🕥 🔺 🖻 🐔 🔎 Suchen 👷 Favoriten 🤣 🙆 - 💺 🚍 🦓                                                                                                    |                                             |                     |
| Adresse 🕘 https://192.168.30.2/scgi-bin/userPortal/portal                                                                                                    |                                             | Wechseln zu Links » |
| Product Page: DSR-1000N                                                                                                    | Hardware Version: A1 Firmware Version: 1.03 | 12                  |
| D-Link                                                                                                    | Welcome to the 'DLink' client por           | tal.                |
| DSR-1000N // Portal Information VPN Tunnel                                                                                                    | Change Password HELP                        |                     |
|                                                                                                    |                                             |                     |
| PORTAL INFO                                                                                                    | LOG C                                       | υт                  |
| Supported Features:                                                                                                    |                                             |                     |
| This client portal provides remote access to the corporate network through the following                                                                                                    | g features.                                 |                     |
| SSL VPN Tunnel:                                                                                                    |                                             |                     |
| 2                                                                                                    |                                             |                     |
| SSL VPN Tunnel' facilitates in creating an encrypted tunnel to the corporate network.                                                                                                    |                                             |                     |
| SSL Port Forwarding:                                                                                                    |                                             |                     |
|                                                                                                    |                                             |                     |
| 'Port Forwarding' facilitates creating an encrypted tunnel for pre-defined applications on th                                                                                                    | ne corporate network.                       |                     |
| Note:<br>1. 'Change Password' section is available ONLY for users belonging to local database.<br>2. Please contact your administrator in case any/all of the above mentioned features are NOT enabled.<br>3. Java, Javascript, Active-X controls MUST be Enabled/Allowed in your browser settings. | d.                                          |                     |
| UNIFIED SERVICES ROUTER                                                                                                    |                                             |                     |
| ê                                                                                                    | 🔒 🧶 Internet                                | .:                  |

Nach dem Login erscheint die "Portal Information" Seite. Wechseln Sie jetzt bitte zum Reiter VPN Tunnel.

Stellen Sie bitte sicher, dass sie die Adresse des SSLVPN Servers (hier z.B. <u>https://192.168.30.2</u>) als "Vertrauenswürdige Sites" in Ihrem Browser (z.B. IE8) eingetragen haben.

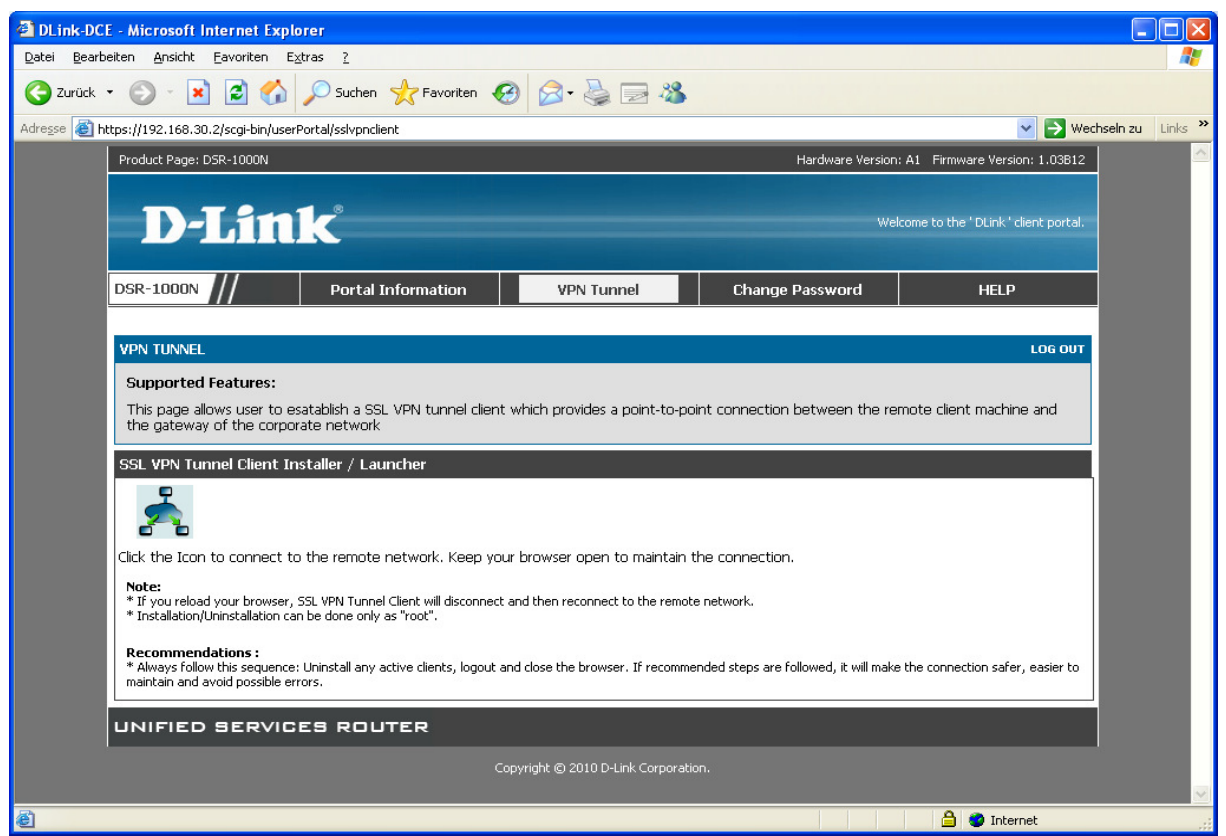

Klicken Sie jetzt auf das "Netzwerksymbol" auf der Webseite.

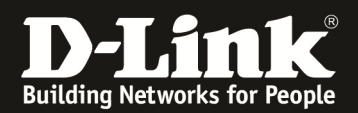

| 🗿 https://192.168.30.2 - DLink-DCE - Microsoft Inter 🗐 🗖 🔀                                                                         |                                                                                                    |
|----------------------------------------------------------------------------------------------------|----------------------------------------------------------------------------------------------------|
| the second second second second second second second second second second second second second second second se                    |                                                                                                    |
| D-T inte                                                                                                    | 🖉 - 😓 🖃 🦓                                                                                             |
|                                                                                                    | Wechseln zu Links »                                                                                   |
|                                                                                                    | Hardware Version: A1 Firmware Version: 1.03B12                                                        |
|                                                                                                    |                                                                                                    |
| SSLVPN tunnel installer window. Closing the window may                                                                             | Welcome to the ' DLink ' client portal.                                                               |
| interrupt the connection                                                                                                    |                                                                                                    |
|                                                                                                    | VPN Tunnel Change Password HELP                                                                       |
|                                                                                                    |                                                                                                    |
| Copyright © 2010 D-Link Corporation.                                                                                               | LOG OUT                                                                                               |
| A Fertin                                                                                                    |                                                                                                    |
| the gateway of the corporate network                                                                                               | which provides a point-to-point connection between the remote client machine and                      |
| SSI VDN Tunnel Client Installer / Launcher                                                                                         |                                                                                                    |
|                                                                                                    |                                                                                                    |
| <b>1</b>                                                                                                    |                                                                                                    |
| Click the Icon to connect to the remote network. Keep your                                                                         | r browser open to maintain the connection.                                                            |
| Note:                                                                                                    |                                                                                                    |
| * If you reload your browser, SSL VPN Tunnel Client will disconnect a<br>* Installation/Uninstallation can be done only as "root". | and then reconnect to the remote network.                                                             |
| Recommendations :                                                                                                    |                                                                                                    |
| <ul> <li>* Always follow this sequence: Uninstall any active clients, logout an<br/>maintain and avoid possible errors.</li> </ul> | id close the browser. If recommended steps are followed, it will make the connection safer, easier to |
|                                                                                                    |                                                                                                    |
|                                                                                                    |                                                                                                    |
| Cop                                                                                                    | pyright © 2010 D-Link Corporation.                                                                    |
|                                                                                                    |                                                                                                    |
|                                                                                                    | 📮 🍯 Internet 💦                                                                                        |

Ein neues Fenster öffnet sich, schließen Sie dieses bitte nicht.

| Internet Explorer - Sicherheitswarnung                                                                                                    |                                                                                                    |
|----------------------------------------------------------------------------------------------------|----------------------------------------------------------------------------------------------------|
| Der Herausgeber konnte nicht verifiziert werden. Möchten Sie diese<br>Software installieren?                                                                                                    |                                                                                                    |
| Name: XTunnel.cab                                                                                                    |                                                                                                    |
| Herausgeber: Unbekannter Herausgeber                                                                                                    | Vechseln zu Links "                                                                                                    |
| Installieren Nicht installieren                                                                                                    | Hardware Version: A1 Firmware Version: 1.03812                                                                                                    |
| Diese Datei verfügt über keine gültige digitale Signatur, die den Herausgeber<br>verifiziert. Sie sollten nur Software installieren, die von Herausgebern stammt,<br>denen Sie vertrauen. <u>Welche Software kann installiert werden?</u>                                                                                                    | Welcome to the 'DLink' client portal.                                                                                                    |
|                                                                                                    | VPN Tunnel Change Password HELP                                                                                                    |
| Copyright © 2010 D-Link Corporation.                                                                                                    | LOG OUT                                                                                                    |
| Fertig     A gateway of the corporate network                                                                                                    | provides a point-to-point connection between the remote client machine and                                                                                                   |
| SSL VPN Tunnel Client Installer / Launcher  Click the Icon to connect to the remote network. Keep your brown  Note:  If you reload your browser, SSL VPN Tunnel Client will disconnect and ther  Installation/Uninstallation can be done only as "root".  Recommendations:  Always follow this sequence: Uninstall any active clients, logout and close maintain and avoid possible errors. | ser open to maintain the connection.<br>n reconnect to the remote network.<br>s the browser. If recommended steps are followed, it will make the connection safer, easier to |
| UNIFIED SERVICES ROUTER                                                                                                    |                                                                                                    |
| Copyright                                                                                                    | © 2010 D-Link Corporation.                                                                                                    |
| ê                                                                                                    | 🔒 🔮 Internet                                                                                                    |

Installieren Sie bitte dieses ActiveX Steuerelement.

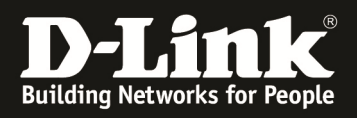

| DLink-DCE - Microsoft Internet Explorer                                                                                                    |                                                                |                       | Hardwareinstallation                                                                                                    |        |
|----------------------------------------------------------------------------------------------------|----------------------------------------------------------------|-----------------------|----------------------------------------------------------------------------------------------------|--------|
| D-Link                                                                                                    |                                                                | 🔗 • 🍓 🛙               | Die Software, die für diese Hardware installiert wird:<br>Virtual Passage SSLDrv Adapter<br>hat den Windows-Logo-Test nicht bestanden, der die Kompatibilität mit<br>Windows XP überprüft. <u>(Warum ist dieser Test wichtig?</u> )                                                                                                | inks » |
| SSLVPN tunnel installer window. Closing the v<br>interrupt the connection                                                                                                    | window may                                                     | VPN Tunn              | Das Fortsetzen der Installation dieser Software kann die korrekte<br>Funktion des Systems direkt oder in Zukunft beeinträchtigen.<br>Microsoft empfiehlt strengstens, die Installation jetzt abzubrechen<br>und sich mit dem Hardwarehersteller für Software, die den<br>Windows-Logo-Test bestanden hat, in Verbindung zu setzen. |        |
| Copyright © 2010 D-Link Corporation.                                                                                                    | D-link-SSLVPN-Tu                                               | Innel                 | Installation fortsetzen Installation abbrechen                                                                                                    |        |
| This page allows user to esatablish a SSI<br>the gateway of the corporate network<br>SSL VPN Tunnel Client Installer / Lau<br>Click the Icon to connect to the remote<br>Note:<br>* If you reload your browser, SSL VPN Tunne<br>* Installation/Uninstallation can be done only<br>Recommendations :<br>* Always follow this sequence: Uninstall any a<br>maintain and avoid possible errors. | network. Keep your<br>I Client will disconnect a<br>as "root". | Installing D-link-SSI | IVPN-Tunnel Adapter! n the remote client machine and n the remote client machine and n the remote client machine and n the connection. If recommended steps are followed, it will make the connection safer, easier to                                                                                                    |        |
|                                                                                                    | Cop                                                            | yright © 2010 D-Linl  | k Corporation.                                                                                                    |        |
| Contin                                                                                                    |                                                                |                       |                                                                                                    | ~      |
|                                                                                                    | 1 1 0                                                          |                       | Vertradenswurdige bites                                                                                                    |        |

Bestätigen Sie bitte die Installation des SSLVPN Tunneltreiber.

| Kelease notest |                  | E. C. C. Linderting     |                         |                            | D-link-SSLVPN-Tunnel<br>Status: Connected |
|----------------|------------------|-------------------------|-------------------------|----------------------------|-------------------------------------------|
| 🏄 Start        | C:\WINDOWS\syste | 2 DLink-DCE - Microsoft | 🖉 DLink-DCE - Microsoft | DE                         | A S 2 8 8 5 15:12                         |
| Durch D        | onnelklick auf d | as Symbol könr          | en Sie sich die         | Verbindungsstatistik ansel | nen                                       |

Durch Doppelklick auf das Symbol können Sie sich die Verbindungsstatistik ansehen.

| D-link-SSLVPN-Tu     | nnel:Connection Status         |
|----------------------|--------------------------------|
|                      | 🔲 Uninstall On Browser Exit    |
| Connection<br>Status | Connected                      |
| Duration             | 00:19:14                       |
| Interfaces           |                                |
| IP Address           | 192.168.200.2                  |
| Server IP            | 192.168.30.2                   |
| Activity             |                                |
| Bytes Sent           | 91124                          |
| Bytes Received       | 168152                         |
| Status Message —     |                                |
| Į.                   | D-link-SSLVPN-Tunnel:Connected |
| Disconnect           | Close                          |

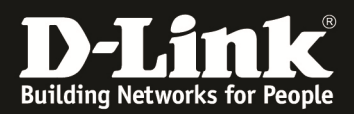

| Product Page: DSR-1000N    |                      |                     |                           | Ha                 | rdware Version: A1 Firm | ware Version: 1.03B12_WW                               |
|----------------------------|----------------------|---------------------|---------------------------|--------------------|-------------------------|--------------------------------------------------------|
| D-Li                       | <b>1k</b>            |                     |                           |                    |                         |                                                        |
| DSR-1000N                  | SETUP                | AD                  | /ANCED                    | TOOLS              | STATUS                  | HELP                                                   |
| Device Info                |                      | The                 | page will auto-refres     | n in 4 seconds     |                         | Helpful Hints                                          |
| Logs 🕨 🕨                   | ACTIVE VPN           |                     |                           |                    | LOGOUT                  | This page lists current                                |
| Traffic Monitor 🔹 🕨        |                      |                     |                           |                    |                         | established IPsec Security<br>Associations and SSL VPN |
| Active Sessions            | This page displays t | the active VPN conr | nections, IPSEC as well a | as SSL.            |                         | tunnels.                                               |
| Active RunTime<br>Sessions | Active IPsec SA      | 5                   |                           |                    |                         | - TOT C                                                |
| Wireless Clients           | Policy Name          | Endpoint            | tx (KB)                   | tx ( Packets )     | State Action            |                                                        |
|                            | Active SSL VPN       | Connections         |                           |                    |                         |                                                        |
| LAN Clients                | User Name            | IP Address          | Local PPP Interface       | Peer PPP Interface | IP Connect Status       |                                                        |
| Active VPNs                | DLink-SSL-User       | 192.168.10.13       | ppp0                      | 192.168.200.2      | Disconnect              |                                                        |
|                            | ſ                    | Poll Interval: [    | 10 (Seconds)              | Start Sto          | P                       |                                                        |
| UNIFIED SERV               | ICES ROUT            | ER                  |                           |                    |                         |                                                        |

Auf dem DSR-1000N können Sie anhand dieser Übersichtsseite erkennen welche Benutzer derzeit mittels eines VPN verbunden sind.

| C:\WINDOWS\system32\cmd.exe                                                                                                    | × |
|----------------------------------------------------------------------------------------------------|---|
| Ethernetadapter LAN-Verbindung:                                                                                                    |   |
| Verbindungsspezifisches DNS-Suffix:         DLink           Beschreibung.          Realtek RTL8169/8110 Family Gigabit           Ethernet NIC         Physikalische Adresse          90-C0-9F-8E-93-8A           DHCP aktiviert.          Ja           Autokonfiguration aktiviert          Ja           IP-Adresse.          192.168.10.13           Subnetzmaske.          192.168.10.1           DHCP-Server |   |
| PPP-Adapter VirtualPassage:                                                                                                    |   |
| Verbindungsspezifisches DNS-Suffix:<br>Beschreibung: WAN (PPP/SLIP) Interface<br>Physikalische Adresse: 00-53-45-00-00-00<br>DHCP aktiviert: Nein<br>IP-Adresse: 192.168.200.2<br>Subnetzmaske: 255.255.255.255<br>Standardgateway: 192.168.200.2                                                                                                    | _ |

Mittels "Windows Taste" -> "Start" -> "Ausführen" -> "cmd" -> "ipconfig –all" können Sie sich die IP Adressen anschauen.

Die "PPP-Adaper VirtualPassage" zeigt die durch das SSLVPN vergebene IP Adresse an.

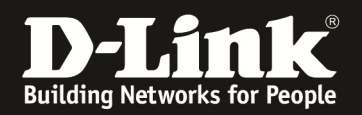

| C:\WINDOWS\system32\cmd.exe                                                                                            | - 🗆 🗙 |  |  |  |  |  |
|----------------------------------------------------------------------------------------------------|-------|--|--|--|--|--|
| C:\Dokumente und Einstellungen\Administrator><br>C:\Dokumente und Einstellungen\Administrator>tracert heise.de         | -     |  |  |  |  |  |
| Routenverfolgung zu heise.de [193.99.144.80] über maximal 30 Abschnitte:                                               |       |  |  |  |  |  |
| 1 2 ms 2 ms 2 ms 192.168.200.1<br>2 3 ms 2 ms 2 ms 192.168.30.1                                                        |       |  |  |  |  |  |
| 3 55 ms 55 ms 55 ms 217.0.116.244<br>4 58 ms 56 ms 56 ms 217.0.80.2                                                    |       |  |  |  |  |  |
| 5 63 ms 58 ms 144 ms f-ed4-i.F.DE.NET.DTAG.DE [62.154.14.226]<br>6 126 ms 54 ms 55 ms 217.243.218.38                   |       |  |  |  |  |  |
| 7 55 ms 55 ms 55 ms heise2.f.de.plusline.net [82.98.98.106]<br>8 55 ms 55 ms 55 ms redirector.heise.de [193.99.144.80] |       |  |  |  |  |  |
| Ablaufverfolgung beendet.                                                                                              |       |  |  |  |  |  |
| C:\Dokumente und Einstellungen\Administrator>_                                                                         | -     |  |  |  |  |  |

Mittels "Windows Taste" -> "Start" -> "Ausführen" -> "cmd" -> "tracert heise.de" können Sie sich Testweise das Routing des Client anschauen.

Anhand dieses Screenshot erkennen Sie, dass der gesamte Datenverkehr jetzt über den SSLVPN Tunnel läuft.

Beachten Sie bitte, daß dieser Test von einem Rechner ausgeführt werden sollte, der nicht innerhalb des lokalen LANs verbunden ist, sondern von extern über die WAN Schnittstelle des DSR-1000N zugreift.

Sollte der Service von DynDNS.org (oder alternativer Anbieter) genutzt werden, so ist auch ein Zugriff über den Namen möglich. Befolgen Sie für die Einrichtung des DynDNS-Service auf dem DSR-1000N bitte die Konfigurationsanleitung im Handbuch (Kapitel 9.7).

Bei Rückfragen bezüglich der Sicherheit und der Integration in Ihre Netzwerkinfrastruktur wenden Sie sich bitte an Ihren lokalen Netzwerkadministrator.